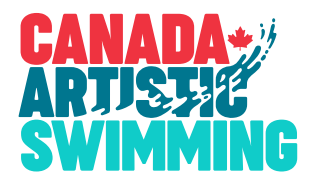

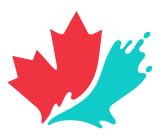

## HOW TO REGISTER FOR A CAS EVENT

Guide to a complete and timely registration

## **REGISTER ATHLETES, COACHES & EVENTS**

- Registration should be done through the CAS Registration system, available online here.
- Video tutorials are available from within the help section of the system for those new to the system. The one most common mistake: don't forget to add athletes to your event registrations!
- Once you have completed your registration, you will be able to export a report that will give you your total amount due for event registration.
- ON & QC clubs will need to go through a different, manual process that involves filling out all kinds of Excel spreadhseets. Instructions are available in QUICK LINKS section and SPORTITY app.

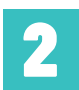

### FILL OUT THE ONLINE REGISTRATION FORM

- The form is accessible from the QUICK LINKS section of the event page and the SPORTITY app.
- Use this form to confirm contact details, coaches, number of athletes, athlete fees, athlete area fees, pictures, and a few other details.
- Once you get to the confirmation screen, an amount will be provided will provide a money amount due for this poart of your registration. You will also get a confirmation email with this amount.

# 3

### FILL OUT THE EXTRA POOL TIME / SPACING FORM

- This form is accessible from the QUICK LINKS section of the event page and the SPORTITY app.
- Use this form to confirm whether you want to purchase extra pool time before the competition, and details on your spacing preferences. A seperate invoice will be sent for this.

# 4 PAY!

- The amount to be paid is the amount from **Step 1** + **Step 2**. We will endeavour to send invoices as soon as possible, but please know that you already have easy access to the amount due.
- Payment methods are clearly outlined in the Event Page.
- Note that we have a strong preference for EFTs. Direct deposits are preferred, but Interac payments are also accepted. Note that in all cases, it is extremely important to include the name of the club in the message field, and to use the correct password.

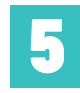

### SEND STUFF IN - LABELED CORRECTLY & ON TIME!

- After Step #2, you will receive a Dropbox File Request email. Use this link to send everything we will be expecting from your: Music files, Coach Cards, Pictures.
- Coach cards should be exported exclusively from ISS Coach Card software (<u>available here</u>) and sent in excel format (.xlsx)
- Make sure everything is labeled as per instructions. Doing this right is a quick job for you, but a very long one for us if we have to redo everyone's.
- There are specific deadlines for all of these please respect them.